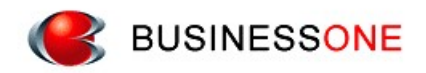

# でんきやさん

## カタログデータ導入方法

株式会社ビジネス・ワン

#### 目 次

| 1 | は   | こめに             | 2 - |
|---|-----|-----------------|-----|
|   | 1.1 | カタログデータについて     | 2 - |
| 2 | カク  | マログデータ導入方法      | 3 - |
|   | 2.1 | マスタデータの導入(復元)方法 | 3 - |

#### 1 はじめに

各メーカーサイトで公開されているカタログを元に作成しております。

#### 1.1 <u>カタログデータについて</u>

公開されているカタログベースでデータを作成しています。 ご利用いただいている日と価格が変動している場合があります。 あらかじめご了承ください。 ※最新情報は各メーカーのホームページをご確認ください。

### 2 カタログデータ導入方法

以下の手順でカタログデータの部材マスタデータを追加いただくことで、でんきやさんで ご利用いただくことができます。

マスタデータの導入(復元)は部材マスタメンテナンスから行います。

#### 2.1 <u>マスタデータの導入(復元)方法</u>

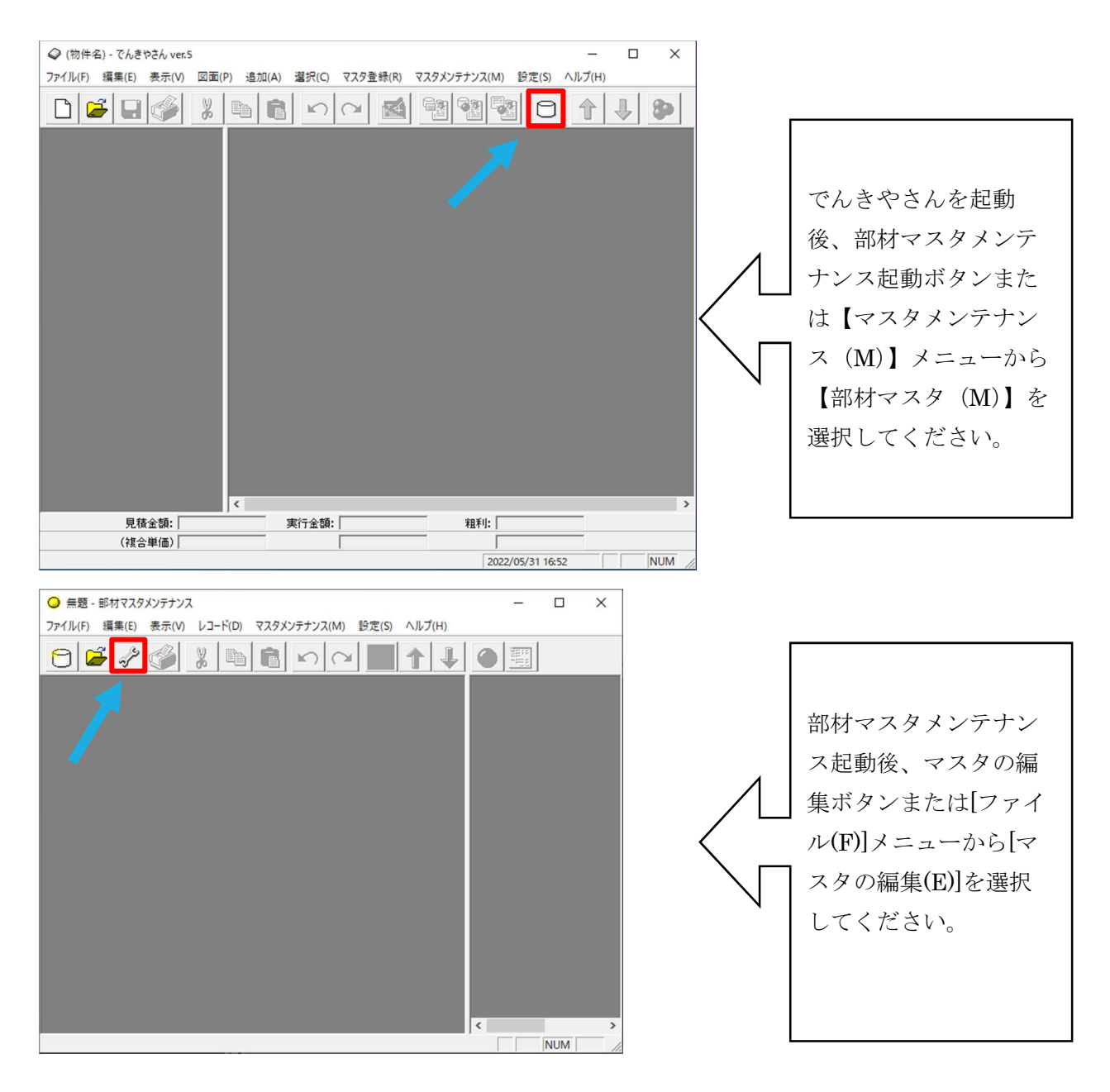

| ■ マスタの漏                                                                                                    | 集                                                                                                    | ×                                                                                                    |                                                                                                    |          |                                                                                                    |
|----------------------------------------------------------------------------------------------------|----------------------------------------------------------------------------------------------------|----------------------------------------------------------------------------------------------------|----------------------------------------------------------------------------------------------------|----------|----------------------------------------------------------------------------------------------------|
| 立なオフフク                                                                                                    | 117 1 (1).                                                                                                    |                                                                                                    |                                                                                                    |          |                                                                                                    |
|                                                                                                    | 9×r(⊑).                                                                                                    |                                                                                                    |                                                                                                    |          |                                                                                                    |
|                                                                                                    | 779No                                                                                                    | २८९名                                                                                                    |                                                                                                    |          |                                                                                                    |
| 1 🖾                                                                                                    | 4 データ版実務マニュアル(電参                                                                                                    | <b>贰</b> )                                                                                                    |                                                                                                    |          | マスタの編集タイアロ                                                                                                    |
| 2 🛅                                                                                                    | 999 共通工事マスタ                                                                                                    |                                                                                                    |                                                                                                    | Λ        | グが開いたら 「復元」                                                                                                    |
| 3 🕼                                                                                                    | 998 保温工事マスタ                                                                                                    |                                                                                                    |                                                                                                    |          |                                                                                                    |
|                                                                                                    |                                                                                                    |                                                                                                    |                                                                                                    | <        | ボタンを押してくださ                                                                                                    |
|                                                                                                    |                                                                                                    |                                                                                                    |                                                                                                    |          |                                                                                                    |
|                                                                                                    |                                                                                                    |                                                                                                    |                                                                                                    | N        | v ' <sub>o</sub>                                                                                                |
|                                                                                                    |                                                                                                    |                                                                                                    |                                                                                                    |          |                                                                                                    |
|                                                                                                    |                                                                                                    |                                                                                                    |                                                                                                    |          |                                                                                                    |
|                                                                                                    |                                                                                                    |                                                                                                    |                                                                                                    |          |                                                                                                    |
| <                                                                                                    |                                                                                                    | >                                                                                                    |                                                                                                    |          |                                                                                                    |
|                                                                                                    | L'and the second of                                                                                                    |                                                                                                    |                                                                                                    |          |                                                                                                    |
| 追加( <u>A</u> )                                                                                                    | <u>ビー(C)</u>  削除(D)                                                                                                    |                                                                                                    |                                                                                                    |          |                                                                                                    |
| 退避(B)                                                                                                    | 復元(R) 設定(S)                                                                                                    | 最谪化(0)                                                                                                    |                                                                                                    |          |                                                                                                    |
|                                                                                                    |                                                                                                    | 4XX210(0/                                                                                                    |                                                                                                    |          |                                                                                                    |
|                                                                                                    |                                                                                                    | -                                                                                                    |                                                                                                    |          |                                                                                                    |
|                                                                                                    |                                                                                                    |                                                                                                    |                                                                                                    |          |                                                                                                    |
|                                                                                                    |                                                                                                    |                                                                                                    |                                                                                                    |          |                                                                                                    |
| ) ファイルを開く                                                                                                    | [3]C                                                                                                    |                                                                                                    | ×                                                                                                    |          | [                                                                                                    |
| <ul> <li>ファイルを開く</li> <li>ファイルの場所()):</li> </ul>                                                                                                    |                                                                                                    | · + • • • •                                                                                                    | ×                                                                                                    |          | フゥイルの翌年ガノマ                                                                                                    |
| <ul> <li>ファイルを開く</li> <li>ファイルの場所():</li> </ul>                                                                                                    | 「JMDATA<br>名前                                                                                                    |                                                                                                    | 本<br>種類<br>へ                                                                                                    |          | ファイルの選択ダイア                                                                                                    |
| <ul> <li>ファイルを開く</li> <li>ファイルの場所():</li> <li>マティルの場所():</li> <li>マティックアクセス</li> </ul>                                                                                                    | 「JMDATA<br>名前<br>(J)からログJPanasonic換気扇.bzb<br>(J)からログJPanasonic換気扇.bzb                                                                                                    | ◆ 全 全 合 管 団 ▼<br>更新日時<br>2022/05/31 18:13<br>2022/05/23 16:23                                                                                                    | 種類<br>BZB ファイル<br>BZB ファイル                                                                                                    |          | ファイルの選択ダイア<br>ログが表示されますの                                                                                        |
| <ul> <li>ファイルを開く</li> <li>ファイルの場所():</li> <li>プイックアクセス</li> </ul>                                                                                                    | 「JMDATA     名前     「リクロフ)Panasonic換気扇bzb     「リクロフ)Panasonic脱球器具.bzb     「リクロフ)三菱換気扇.bzb                                                                                                    | ・ (日)         ・ (日)         ・ (日) | 22日<br>1日<br>1日<br>1日<br>1日<br>1日<br>1日<br>1日<br>1日<br>1日<br>1日<br>1日<br>1日<br>1日                                                                                                    |          | ファイルの選択ダイア<br>ログが表示されますの                                                                                        |
| <ul> <li>ファイルを聞く</li> <li>ファイルの場所():</li> <li>ブイックアクセス</li> <li>デスクトップ</li> </ul>                                                                                                    | 「JMDATA     名前     「リクログ)Panasonic換気扇.bzb     「リクログ)Panasonic違気扇.bzb     「リクログ)王変換気扇.bzb     「リクログ)王変換気扇.bzb     「リクログ)王変換気扇.bzb     「リクログ)王変換気扇.bzb     「リクログ)王変換気扇.bzb     「リクログ)王変換気扇.bzb     「リクログ)王変換気扇.bzb     「リクログ)王変換気扇.bzb                                                                                                    |                                                                                                    | 種類<br>BZB ファイル<br>BZB ファイル<br>BZB ファイル<br>BZB ファイル<br>BZB ファイル                                                                                                    | 1        | ファイルの選択ダイア<br>ログが表示されますの<br>で、インストールフォ                                                                          |
| <ul> <li>ファイルを聞く</li> <li>ファイルの場所():</li> <li>ファイルの場所():</li> <li>ファイックアクセス</li> <li>デスクトップ</li> </ul>                                                                                                |                                                                                                    |                                                                                                    | 種類<br>を話 ファイル<br>BZB ファイル<br>BZB ファイル<br>BZB ファイル<br>BZB ファイル<br>BZB ファイル                                                                                                    | 1        | ファイルの選択ダイア<br>ログが表示されますの<br>で、インストールフォ<br>ルダ内の【IMDATA】                                                          |
| <ul> <li>ファイルを聞く</li> <li>ファイルの場所():</li> <li>ファイルの場所():</li> <li>マック アクセス</li> <li>マック アクセス</li> <li>マック アクセス</li> <li>マック アクセス</li> <li>マック アクセス</li> </ul>                                         | JMDATA     名前     (カタログ)Panasonic換気原,bzb     (カタログ)Panasonic配線器具,bzb     (カクログ)戸変換気原,bzb     (カクログ)互変換気原,bzb     (カクログ)東支換気原,bzb     (の実務マニュアル(音森県電気),bzb     (の実務マニュアル(音楽県電気),bzb     の実務マニュアル(音楽県電気),bzb     の実務マニュアル(音楽県電気),bzb                                                                                                    |                                                                                                    | 種類<br>超超 77イル<br>BZB 77イル<br>BZB 77イル<br>BZB 77イル<br>BZB 77イル<br>BZB 77イル<br>BZB 77イル<br>BZB 77イル<br>BZB 77イル<br>BZB 77イル                                                                                                    | <u> </u> | ファイルの選択ダイア<br>ログが表示されますの<br>で、インストールフォ<br>ルダ内の【JMDATA】                                                          |
| <ul> <li>ファイルを聞く</li> <li>ファイルの場所():</li> <li>ファイルの場所():</li> <li>マック アクセス</li> <li>デスクトップ</li> <li>デスクトップ</li> <li>デイブラリ</li> </ul>                                                                  | JMDATA     名前     (カクロク)Panasonic最気感.bzb     (カクロク)Panasonic配線器具.bzb     (カクロク)三支換気感.bzb     (カクロク)三支換気感.bzb     (カクロク)三支換気感.bzb     (カタロク)三支換気感.bzb     (カタロク)三支換気感.bzb     (カタロク)三支換気感.bzb     (カタロク)三支換気感.bzb     (カタロク)三支換気感.bzb     (カタロク)三支換気感.bzb     (カタロク)三支換気感.bzb     (カタロク)三支換気感.bzb     (カタロク)三支換気感.bzb     (カタロク)三支換気感.bzb     (カタロク)三支換気感.bzb     (カタロク)三支換気感.bzb     (カタロク)三支換気感.bzb                                                                                                    | 東新日時           2022/05/31 18:13           2022/05/23 16:23           2022/05/23 16:23           2022/05/24 14:05           2021/08/16 10:02           2021/08/16 10:02           2021/08/16 10:02           2021/08/16 10:02           2021/08/16 10:02           2021/08/16 10:02           2021/08/16 10:02           2021/08/16 10:02           2021/08/16 10:02           2021/08/16 10:02           2021/08/16 10:02                                                                                                    | 種類<br>BZB ファイル<br>BZB ファイル<br>BZB ファイル<br>BZB ファイル<br>BZB ファイル<br>BZB ファイル<br>BZB ファイル<br>BZB ファイル<br>BZB ファイル<br>BZB ファイル<br>BZB ファイル                                                                                                    |          | ファイルの選択ダイア<br>ログが表示されますの<br>で、インストールフォ<br>ルダ内の【JMDATA】<br>フォルダから、ご利用                                            |
| <ul> <li>ファイルを聞く</li> <li>ファイルの場所():</li> <li>ファクセス</li> <li>デスクトップ</li> <li>デスクトップ</li> <li>ディブラリ</li> <li>アC</li> </ul>                                                                             | IMDATA     名前     「カタログ]Panasonic換気扇.bzb     「カタログ]Panasonic操気扇.bzb     「カタログ]Panasonic湿線器具.bzb     「カタログ]更支換気扇.bzb     「カタログ]更支換気扇.bzb     ①1実務7=37#(七海道電気).bzb     ②実務7=37#(世手県電気).bzb     ③実務7=37#(世手県電気).bzb     ④5実務7=37#(山形県電気).bzb     ④6実務7=37#(山形県電気).bzb                                                                                                    | 東新日時           2022/05/31 18:13           2022/05/31 18:13           2022/05/23 16:23           2022/05/24 14:05           2021/08/16 10:02           2021/08/16 10:02           2021/08/16 10:02           2021/08/16 10:02           2021/08/16 10:02           2021/08/16 10:02           2021/08/16 10:02           2021/08/16 10:02           2021/08/16 10:02           2021/08/16 10:02                                                                                                    | 生ませんでは、「本本本本本本本本本本本本本本本本本本本本本本本本本本本本本本本本本本本本                                                                                                    |          | ファイルの選択ダイア<br>ログが表示されますの<br>で、インストールフォ<br>ルダ内の【JMDATA】<br>フォルダから、ご利用                                            |
| <ul> <li>ファイルを開く</li> <li>ファイルの場所():</li> <li>ファイルの場所():</li> <li>オークイック アクセス</li> <li>デスクトップ</li> <li>デスクトップ</li> <li>テイブラリ</li> <li>PC</li> <li>デ</li> </ul>                                        |                                                                                                    |                                                                                                    | 22日本100000000000000000000000000000000000                                                                                                    |          | ファイルの選択ダイア<br>ログが表示されますの<br>で、インストールフォ<br>ルダ内の【JMDATA】<br>フォルダから、ご利用<br>になるカタログデータ                              |
| <ul> <li>ファイルを聞く</li> <li>ファイルの場所():</li> <li>ファイルの場所():</li> <li>オーク・アクセス</li> <li>デスクトップ</li> <li>デスクトップ</li> <li>テイブラリ</li> <li>PC</li> <li>ネットワーク</li> </ul>                                      | JMDATA     名前     「J7007)Panasonic換気扇bzb     [J7007)Panasonic換気扇bzb     [J7007)Panasonic提録蓋見bzb     [J7007)更之換気扇bzb     [J7007)更之換気扇bzb     [J7007)更之換気扇bzb     [J7007)更之換気扇bzb     [J7007)更之換気扇bzb     [J70707)更之換気扇bzb     [J787t-374(若非県電気)bzb     [J5実務7t-374(社海道電気)bzb     [J5実務7t-374(社海県電気)bzb     [J5実務7t-374(社部県電気)bzb     [J5実務7t-374(社部県電気)bzb     [J5実務7t-374(基島県電気)bzb     [J5実務7t-374(基島県電気)bzb     [J5実務7t-374(基島県電気)bzb     [J5実務7t-374(基島県電気)bzb     [J5実務7t-374(基島県電気)bzb     [J5実務7t-374(基島県電気)bzb     [J5実務7t-374(基局県電気)bzb     [J5実務7t-374(基局県電気)bzb     [J5実務7t-374(基局県電気)bzb     [J5実務7t-374(基局県電気)bzb     [J5実務7t-374(基局県電気)bzb     [J5]     [J5]     [J5]                                                                                                    | 更新日時           2022/05/31 18:13           2022/05/31 18:13           2022/05/23 16:23           2022/05/21 14:05           2021/08/16 10:02           2021/08/16 10:02           2021/08/16 10:02           2021/08/16 10:02           2021/08/16 10:02           2021/08/16 10:02           2021/08/16 10:02           2021/08/16 10:02           2021/08/16 10:02           2021/08/16 10:02           2021/08/16 10:02           2021/08/16 10:02           2021/08/16 10:02           2021/08/16 10:02           2021/08/16 10:02           2021/08/16 10:02           2021/08/16 10:02           2021/08/16 10:02                                                                                                    | 建築<br>建築<br>7000000000000000000000000000000000                                                                                                    |          | ファイルの選択ダイア<br>ログが表示されますの<br>で、インストールフォ<br>ルダ内の【JMDATA】<br>フォルダから、ご利用<br>になるカタログデータ<br>を選択し、「開く」ボタ               |
| <ul> <li>ファイルを開く</li> <li>ファイルの場所():</li> <li>ファイルの場所():</li> <li>オーク・アクセス</li> <li>デスクトップ</li> <li>デスクトップ</li> <li>デスクトップ</li> <li>アイブラリ</li> <li>PC</li> <li>ネットワーク</li> </ul>                      | /MDATA     名前     (1)クロフ)Panasonic 税気高したか     (1)クロフ)Panasonic 税気高したか     (1)クロフ)三変換気高したか     (1)クロフ)三変換気高したか     (1)クロフ)三変換気高したか     (1)クロフ)三変換気高したか     (1)実務7-37%(省茶県電気)したか     (3)実務7-37%(省茶県電気)したか     (3)実務7-37%(初田県電気)したか     (3)実務7-37%(初田県電気)したか     (3)実務7-37%(初田県電気)したか     (3)実務7-37%(初田県電気)したか     (3)実務7-37%(初田県電気)したか     (3)実務7-37%(初本県電気)したか     (3)実務7-37%(初本県電気)したか     (3)実務7-37%(初本県電気)したか     (3)実務7-37%(初本県電気)したか     (3)実務7-37%(初本県電気)したか     (3)実務7-37%(初本県電気)したか     (3)実務7-37%(初本県電気)したか     (4)実務7-37%(初本県電気)したか     (4)(4)(4)(4)(4)(4)(4)(4)(4)(4)(4)(4)(4)(                                                                                                    | 東新日時           2022/05/31 18:13           2022/05/31 18:13           2022/05/23 16:23           2022/05/24 14:05           2022/05/24 14:05           2022/05/24 14:05           2022/06/16 10:02           2021/08/16 10:02           2021/08/16 10:02           2021/08/16 10:02           2021/08/16 10:02           2021/08/16 10:02           2021/08/16 10:02           2021/08/16 10:02           2021/08/16 10:02           2021/08/16 10:02           2021/08/16 10:02           2021/08/16 10:02           2021/08/16 10:02           2021/08/16 10:02           2021/08/16 10:02           2021/08/16 10:02           2021/08/16 10:02           2021/08/16 10:02           2021/08/16 10:02           2021/08/16 10:02           2021/08/16 10:02           2021/08/16 10:02           2021/08/16 10:02           2021/08/16 10:02           2021/08/16 10:02           2021/08/16 10:02           2021/08/16 10:02                                                                                                    | 種類<br>を お アイル<br>を お アイル<br>を ま アイル<br>を ま アイル<br>を ま ア |          | ファイルの選択ダイア<br>ログが表示されますの<br>で、インストールフォ<br>ルダ内の【JMDATA】<br>フォルダから、ご利用<br>になるカタログデータ<br>を選択し、「開く」ボタ               |
| <ul> <li>ファイルを開く</li> <li>ファイルの場所():</li> <li>ファイルの場所():</li> <li>オーク・アクセス</li> <li>デスクトップ</li> <li>デスクトップ</li> <li>デスクトップ</li> <li>アスクトップ</li> <li>アスクトップ</li> <li>アスクトップ</li> <li>アンクトップ</li> </ul> | /MDATA     名前     (1)分回(2)Panasonic復気原bzb     (力)クロ(2)Panasonic復気原bzb     (力)クロ(2)Panasonic電線器員,bzb     (力)クロ(2)互変換気原,bzb     (力)クロ(2)互変換気原,bzb     (力)クロ(2)互変換気原,bzb     (立)支換気原,bzb     (立)支換気原,bzb     (立)支換気原,bzb     (立)支換気原,bzb     (立)支換気原,bzb     (立)支換気原,bzb     (立)支換気原,bzb     (立)支換気原,bzb     (立)支換気度気,bzb     (立)支換気度気,bzb     (立)支換気気,bzb     (立)支換気気,bzb     (立)支換気気,bzb     (立)支(支(支)支(支)(支(支)(z))(z)(z)(z)(z)(z)(z)(z)(z)(z)(z)(z)(z                                                                                                    |                                                                                                    | Image: Image:                                                                                                    |          | ファイルの選択ダイア<br>ログが表示されますの<br>で、インストールフォ<br>ルダ内の【JMDATA】<br>フォルダから、ご利用<br>になるカタログデータ<br>を選択し、「開く」ボタ<br>ンを押してください。 |
| <ul> <li>ファイルを聞く</li> <li>ファイルの場所():</li> <li>ファイルの場所():</li> <li>マックフクセス</li> <li>デスクトップ</li> <li>デスクトップ</li> <li>デスクトップ</li> <li>デスクトップ</li> <li>マットワーク</li> </ul>                                  | IMDATA     A     A     i     In分回ク]Panasonic混绿気质.bzb     (カクロク]Panasonic記線発展.bzb     (カクロク]E支換気质.bzb     (カクロク)更支換気质.bzb     (カクロク)更支換気原.bzb     (カクロク)更支換気原.bzb     (カタロク)更支換気原.bzb     (カタロク)更支換気原.bzb     (の実務マニコアル(若年県電気).bzb     (の実務マニコアル(若年県電気).bzb     (の実務マニコアル(秋県電気).bzb     (の実務マニコアル(秋県電気).bzb     (の実務マニコアル(秋県電気).bzb     (の実務マニコアル(秋県電気).bzb     (の実務マニコアル(秋県電気).bzb     (の実務マニコアル(秋県電気).bzb     (の実務マニコアル(秋県電気).bzb     (の実務マニコアル(秋県電気).bzb     (の実務マニコアル(秋県電気).bzb     (の実務マニコアル(秋県電気).bzb     (の実務マニコアル(秋県電気).bzb     (の実務マニコアル(秋県電気).bzb     (の実務マニコアル(林県電気).bzb     (1)見繁マニコアル(林県電気).bzb     (1)見繁マニコアル(林県電気).bzb     (1)見繁マニコアル(林県電気).bzb     (1)見繁マニコアル(林県電気).bzb     (1)見繁マニコアル(林県電気).bzb     (1)見繁マニコアル(林県電気).bzb     (1)見繁マニコアル(林県電気).bzb     (1)見繁マニコアル(林県電気).bzb     (1)見繁マニコアル(林県電気).bzb     (1)見繁マニコアル(林県電気).bzb     (1)見繁マニコアル(新県電気).bzb     (1)見繁マニコアル(新県電気).bzb     (1)見紫マニコアル(新県電気).bzb     (1)見紫マニコアル(新県電気).bzb     (1)見紫マニコアル(新県電気).bzb     (1)見紫マニコアル(新県電気).bzb     (1)見紫マニコアル(新県電気).bzb     (1)見紫マニコアル(新県電気).bzb     (1)見紫マニコアル(新県電気).bzb     (1)見紫マニコアル(新県電気).bzb     (1)見紫マニコアル(新県電気).bzb     (1)見紫マニコアル(新県電気).bzb     (1)見紫マニコアル(新潟ロロロロロロロロロロロロロロロロロロロロロロロロロロロロロロロロロロロロ                                                                                                    | 東新日時           2022/05/31 18:13           2022/05/31 18:13           2022/05/31 18:13           2022/05/23 16:23           2022/05/24 14:05           2021/08/16 10:02           2021/08/16 10:02           2021/08/16 10:02           2021/08/16 10:02           2021/08/16 10:02           2021/08/16 10:02           2021/08/16 10:02           2021/08/16 10:02           2021/08/16 10:02           2021/08/16 10:02           2021/08/16 10:02           2021/08/16 10:02           2021/08/16 10:02           2021/08/16 10:02           2021/08/16 10:02           2021/08/16 10:02           2021/08/16 10:02           2021/08/16 10:02           2021/08/16 10:02           2021/08/16 10:02           2021/08/16 10:02           2021/08/16 10:02           2021/08/16 10:02           2021/08/16 10:02           2021/08/16 10:02           2021/08/16 10:02           2021/08/16 10:02                                                                                                    | 本 現現 をおうアイル をおうアイル をおうずん をおうずん をおうずん をおうずん をおうずん をおうずん をおうずん をおうずん をおうずん をおうずん をおうずん をおうずん そうずん そうずん そうずん そうずん そうずん そうずん そうずん そ                                                                                                    |          | ファイルの選択ダイア<br>ログが表示されますの<br>で、インストールフォ<br>ルダ内の【JMDATA】<br>フォルダから、ご利用<br>になるカタログデータ<br>を選択し、「開く」ボタ<br>ンを押してください。 |
| <ul> <li>ファイルを聞く</li> <li>ファイルの場所():</li> <li>ファイルの場所():</li> <li>マクワクセス</li> <li>デスクトップ</li> <li>デスクトップ</li> <li>デスクトップ</li> <li>デスクトップ</li> <li>マーク</li> </ul>                                      | IMDATA     A     A     i     Impanse     Impanse     Impans | 東新日時           2022/05/31 18:13           2022/05/31 18:13           2022/05/31 18:13           2022/05/23 16:23           2021/08/16 10:02           2021/08/16 10:02           2021/08/16 10:02           2021/08/16 10:02           2021/08/16 10:02           2021/08/16 10:02           2021/08/16 10:02           2021/08/16 10:02           2021/08/16 10:02           2021/08/16 10:02           2021/08/16 10:02           2021/08/16 10:02           2021/08/16 10:02           2021/08/16 10:02           2021/08/16 10:02           2021/08/16 10:02           2021/08/16 10:02           2021/08/16 10:02           2021/08/16 10:02           2021/08/16 10:02           2021/08/16 10:02           2021/08/16 10:02           2021/08/16 10:02           2021/08/16 10:02                                                                                                    | 本 (1) (1) (1) (1) (1) (1) (1) (1) (1) (1)                                                                                                    |          | ファイルの選択ダイア<br>ログが表示されますの<br>で、インストールフォ<br>ルダ内の【JMDATA】<br>フォルダから、ご利用<br>になるカタログデータ<br>を選択し、「開く」ボタ<br>ンを押してください。 |

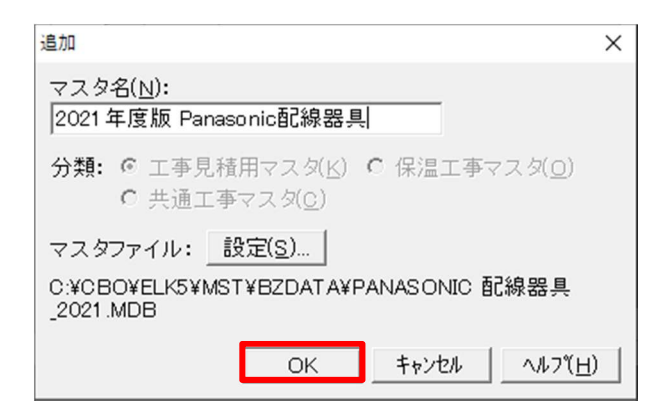

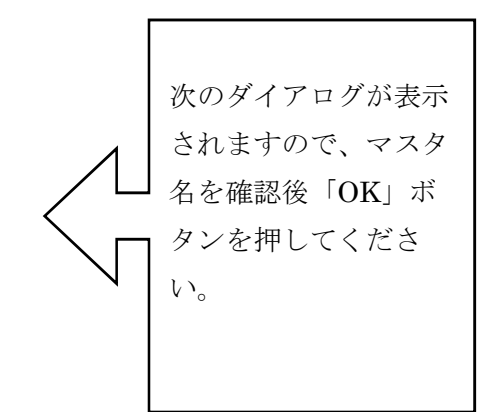

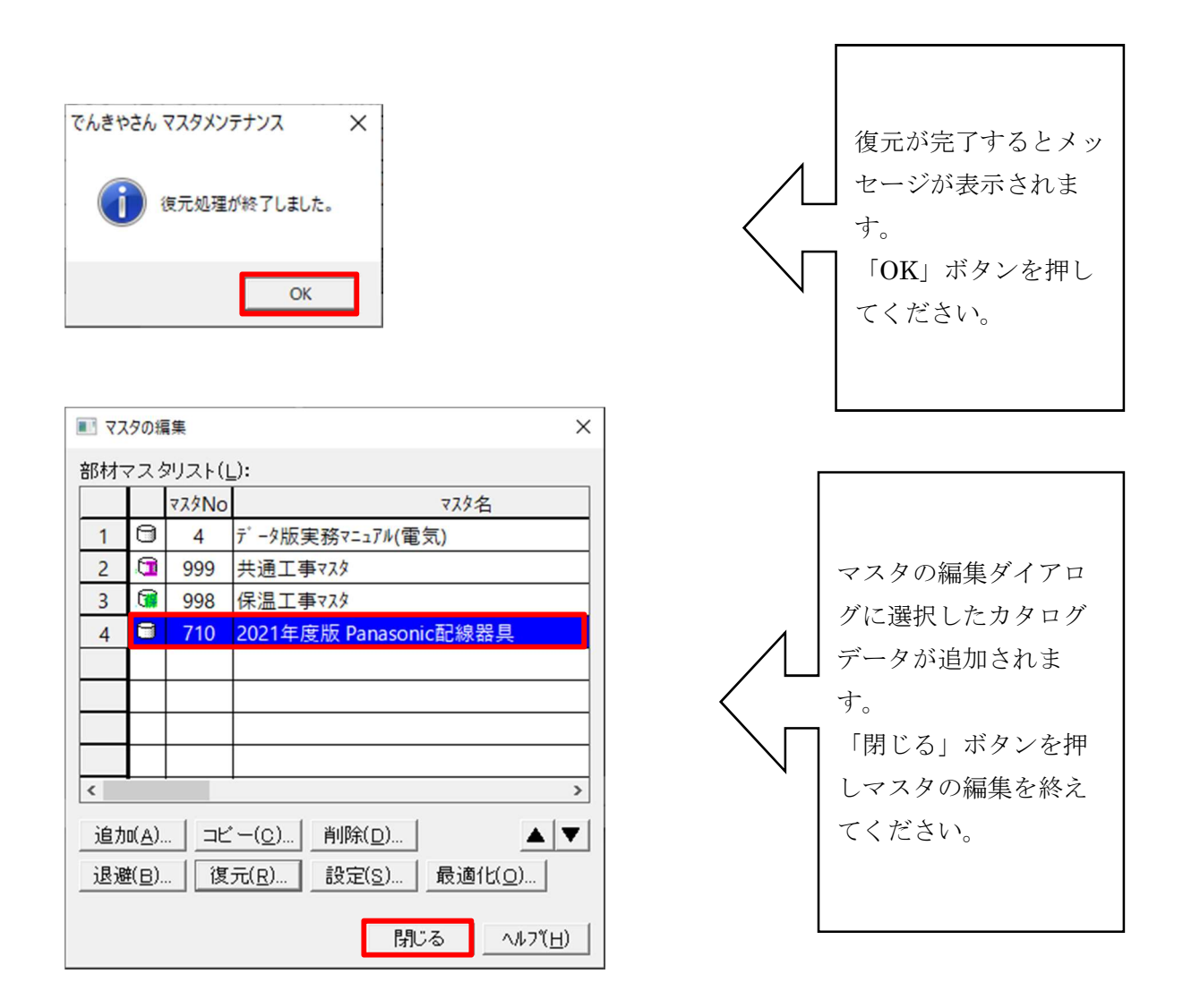

以上でカタログデータの導入(復元)作業は完了です。

(※例は Panasonic 配線器具を使用しています。その他のカタログデータも手順は同じです。)